# 岡山大学歯学部 研究生出願要項

## 2025年度

岡山大学歯学部

#### 1 出願資格

次の各号のいずれかに該当する者とする。

- (1) 大学を卒業した者
- (2) 教授会において前号と同等の学力があると認めた者

研究生の在学期間は、1年以内とする。

研究のため在学期間を超えて引き続き在学しようとする者は、在学期間延 長願を提出しなければならない。

在学期間延長の願い出があったときは、1年以内の範囲でその在学期間の延 長を許可することがある。

#### 2 出願時期

入学月の前々月20日までに、主任教授を経て大学院医歯薬学総合研究科等 学務課教務グループ歯学部担当で所定の手続きを行うものとする。

#### \* 入学時期は、各月の1日付けとする。

#### 3 出 願 手 続

以下の書類等を取り揃え、大学院医歯薬学総合研究科等学務課教務グループ 歯学部担当へ提出すること。

- (1)研究生入学願(様式1) 1部
- (2)履歴書(様式2、市販のもの可) 1部
- (3)卒業(見込)証明書(本学部卒業者は不要)1部
  - \* 卒業見込証明書で出願した者は、3月31日までに卒業証明書を 提出すること。
- (4)研究承諾書(様式3、<u>出願時もしくは入学時において在職中の者に限</u>る)1部
- (5) 写真(縦4.0cm×横3.0cm、履歴書貼付用、<u>裏面に氏名記載</u>)1枚
- (6) 宿所・家庭連絡先届(様式4)1部

- (7) 検定料 9,800円(予定額)
  - 納入方法 入学検定料 9,800 円の支払には、入学検定料支払サイト (<u>https://e-apply.jp/n/okayama-payment-jpn</u>)にて登 録が必要です。別紙「入学検定料支払の流れ」に従い、 コンビニエンスストア、クレジットカード、ネットバン キング、ペイジー対応銀行 ATM のいずれかでお支払いく ださい。(振込手数料が別途必要です。) 支払確認後に、「入学検定料支払証明書」を印刷し、点 線で切り取った後、様式1「研究生入学願」に貼付し提 出してください。

#### 4 選考

志願者の学力、履歴、人物を歯学部教務委員会において選考し、教授会で 合格者を決定する。

#### 5 入学料及び授業料の納付

(1)入学料 84,600円(予定額)納入期間・納入方法については別途案内する。

| 区分   | 納入金額    | 納入期限  |            |            |
|------|---------|-------|------------|------------|
|      |         | 4月入学者 | 5~9月入学者    | 左記以外の入学者   |
| 前半期分 | 月額×在籍月数 | 4月末日  | 入学月の<br>末日 | _          |
| 後半期分 | 月額×在籍月数 | 10月末日 | 10月末日      | 入学月の<br>末日 |

(2)授業料 月額 29,700円(予定額)

納入方法 大学より振込依頼書が送付されますので、納入期限まで に最寄りの金融機関からお振込下さい。

(振込手数料:本人負担)

| 授業料納入に関する照会先:                 |      |
|-------------------------------|------|
| 大学院医歯薬学総合研究科等会計課              |      |
| TEL : 0 8 6 - 2 3 5 - 7 5 3 3 | (直通) |

※納入期限の翌月の末日において納付しない者については、除籍と なりますのでご注意下さい。

6 その他

出願書類受理後、提出書類及び検定料は、いかなる理由があっても返還しません。

### 歯学部研究生に関する照会先

〒700-8525 岡山市北区鹿田町2丁目5番1号
岡山大学大学院医歯薬学総合研究科等学務課
教務グループ歯学部担当
TEL 086-235-6627 (直通)

## 入学検定料支払の流れ

入学検定料支払の流れは、以下のとおりです

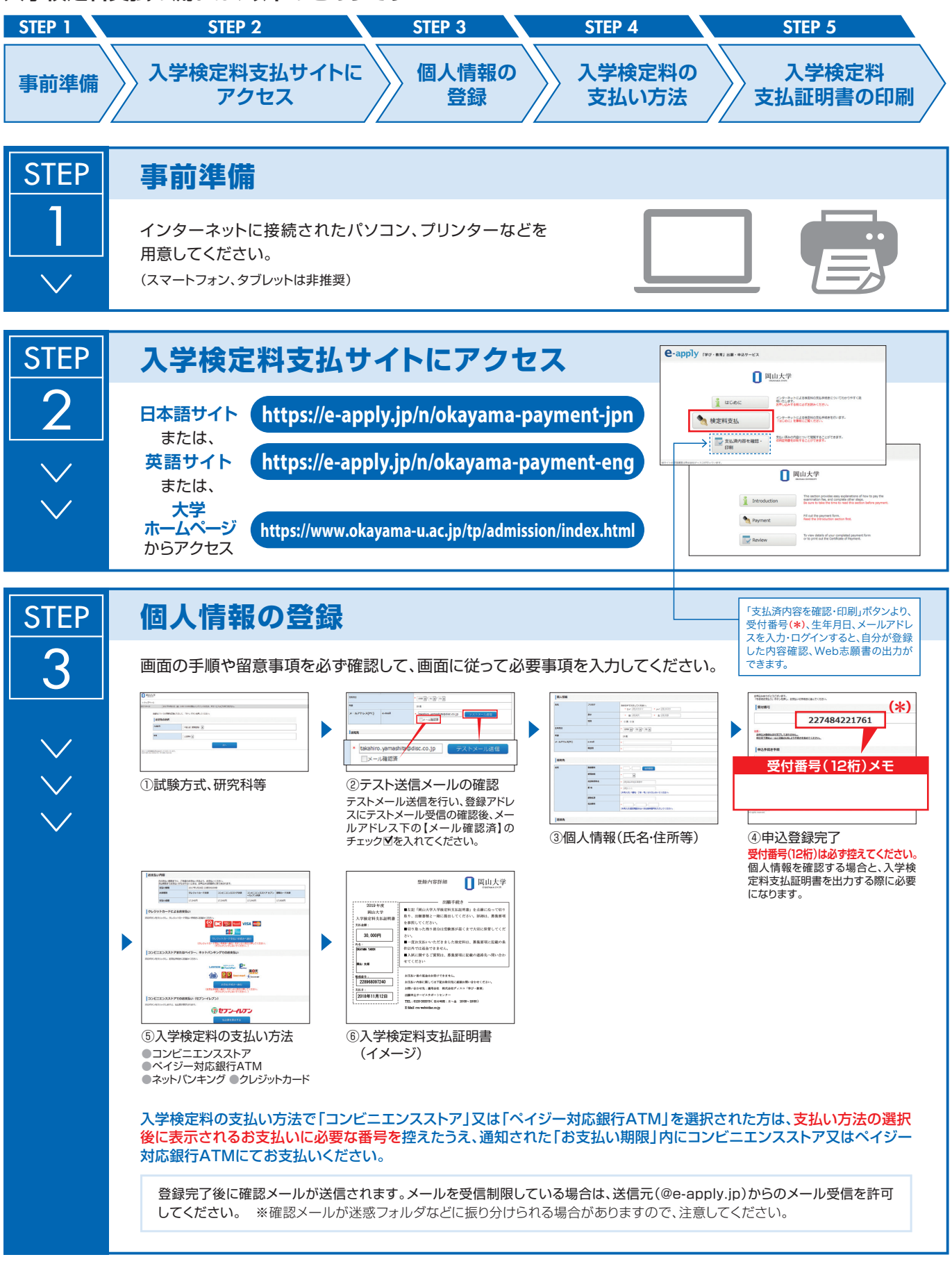

申込登録完了後は、登録内容の修正・変更ができませんので誤入力のないよう注意してください。ただし、入学検定料支払い前であれば正しい内容 で再登録することで、実質的な修正が可能です。

※「入学検定料の支払い方法」でクレジットカードを選択した場合は、個人情報登録と同時に支払いが完了しますので注意してください。

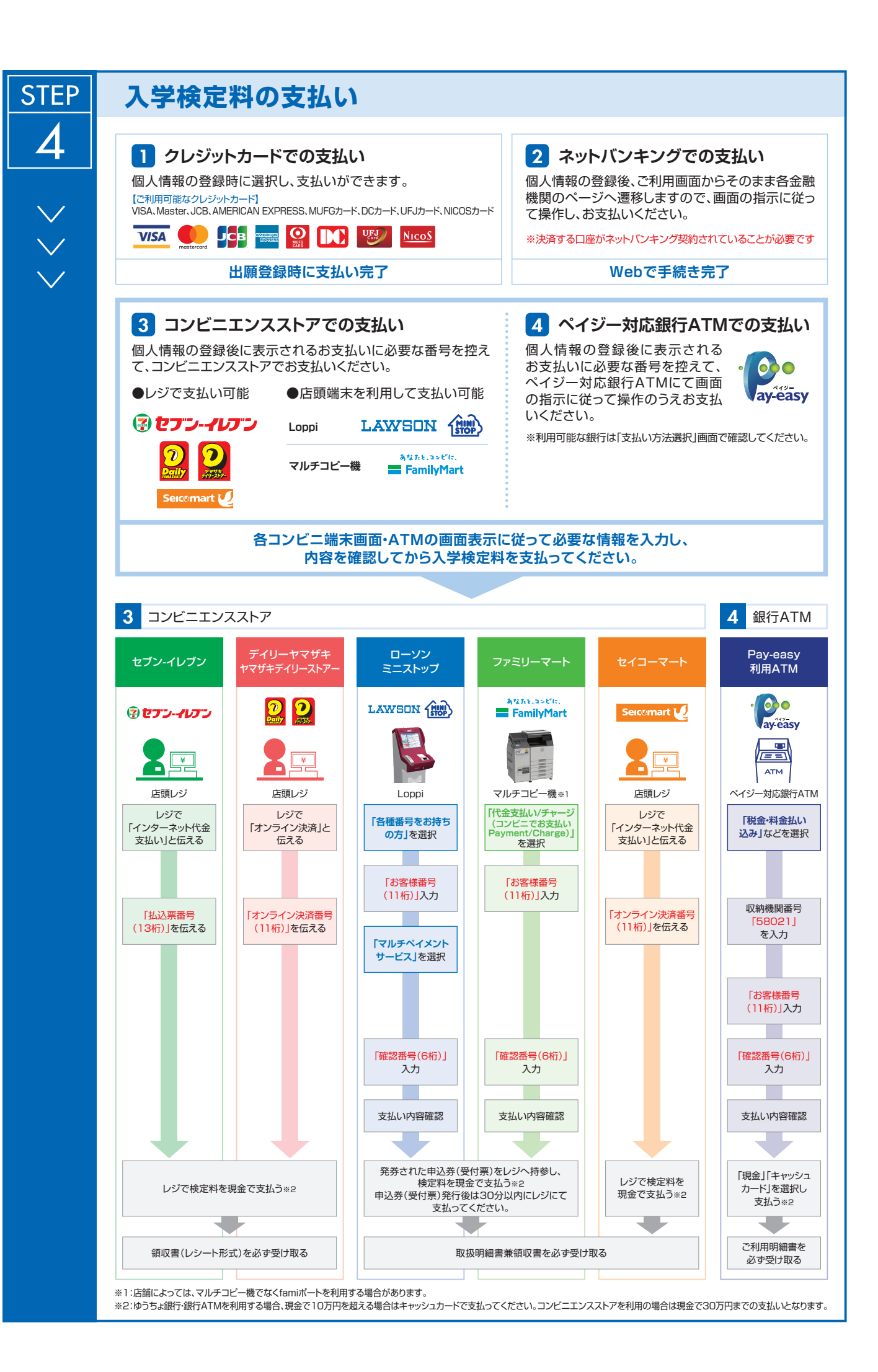

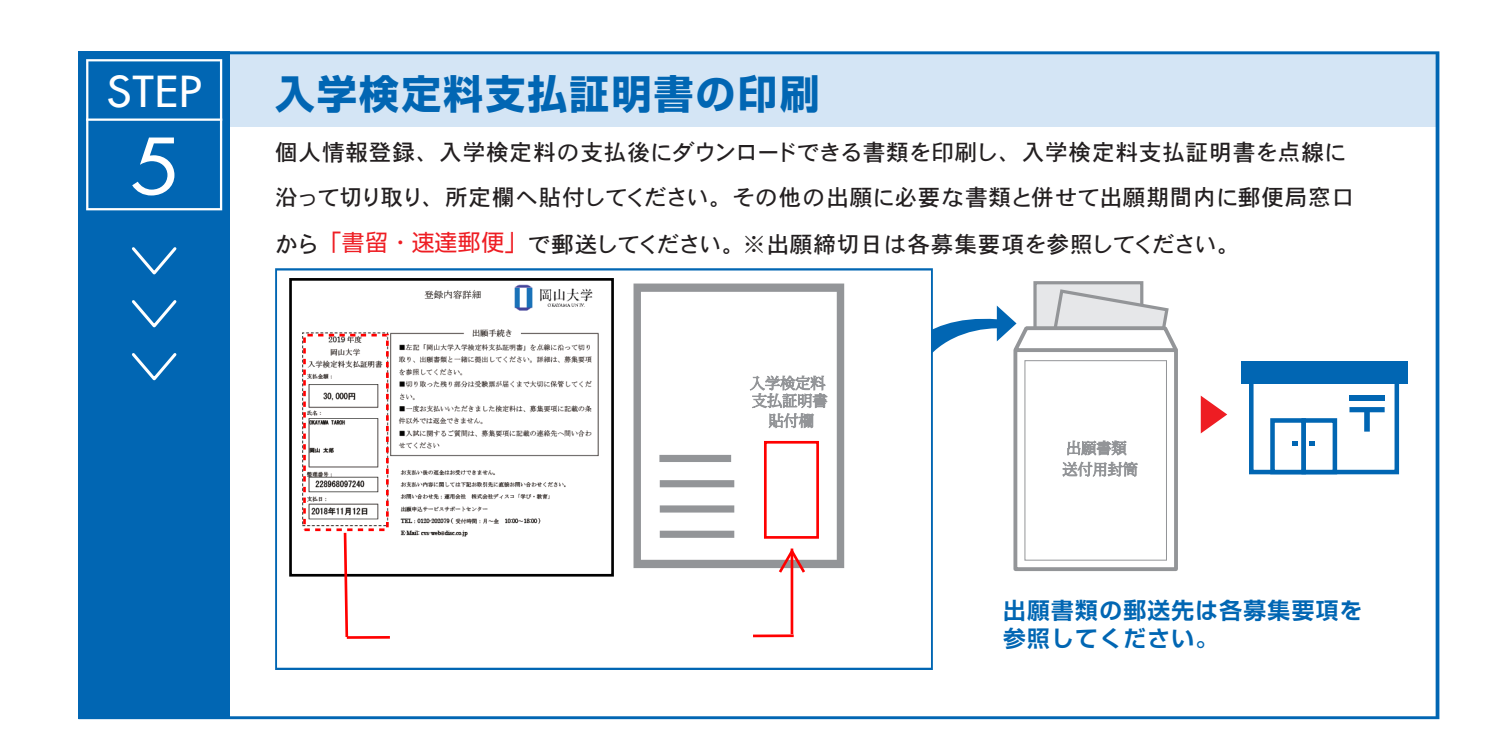

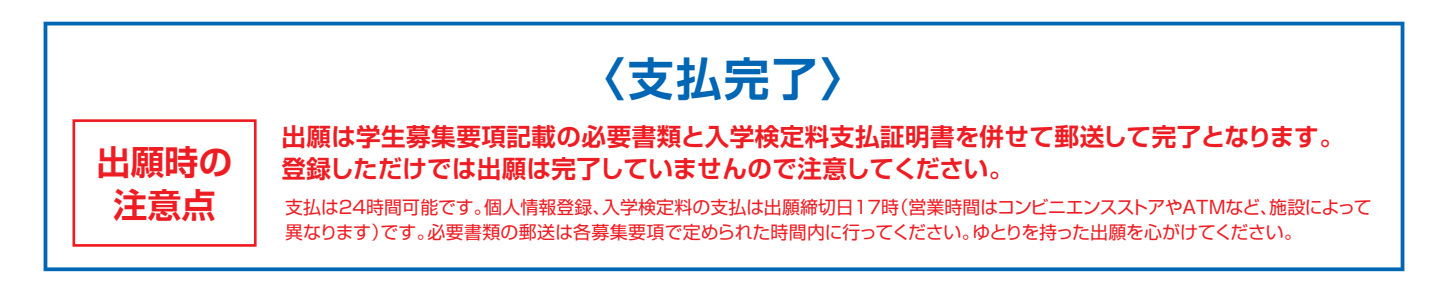